# SIGNING IN FOR SCHOOL WORK

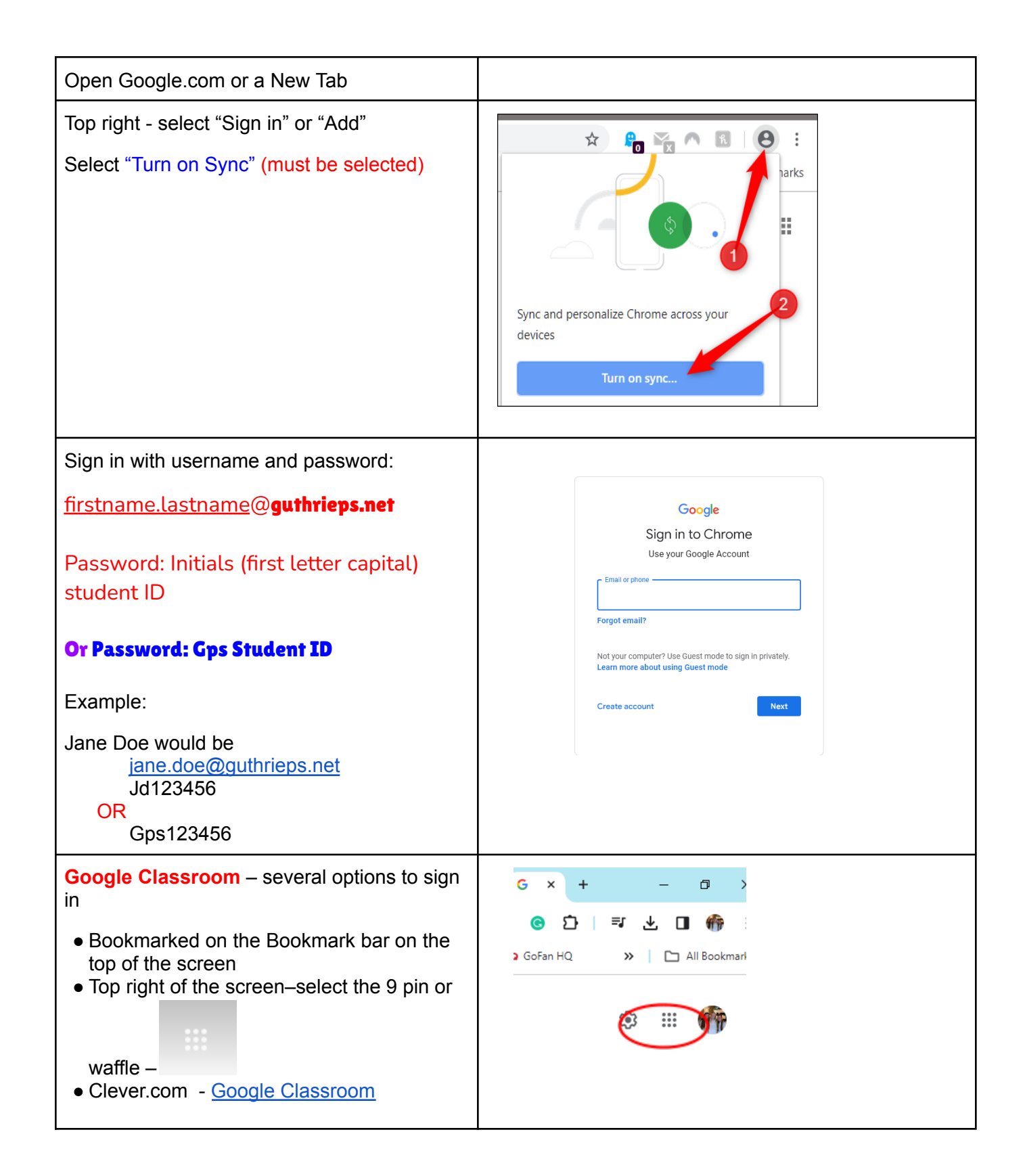

### Clever

• Clever.com

## IXL

• Open Clever - Select Teacher Name - IXL

## Infinite Campus –

- Open Guthrie Public Schools website www.guthrieps.net
- Menu bar under image select Grades
  https://guthriepsok.infinitecampus.org/campus/guthrie.jsp

### Planbook

- Open Guthrie Public Schools website www.guthrieps.net
- Schools
- Junior High
- Staff
  - $\circ$  Select the teacher's name
  - Select Planbook